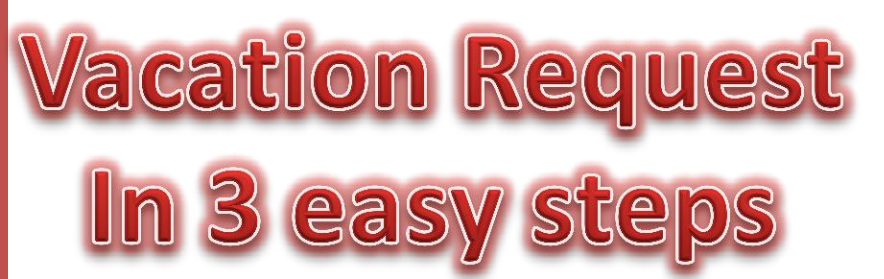

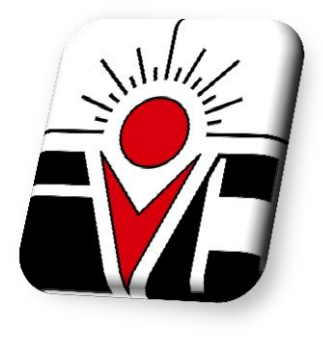

## Step 1

Go to HR Forms on the web and click on Classified Employee Request for Vacation link <a href="http://www.imperial.edu/faculty-and-staff/human-resources/forms/">http://www.imperial.edu/faculty-and-staff/human-resources/forms/</a>

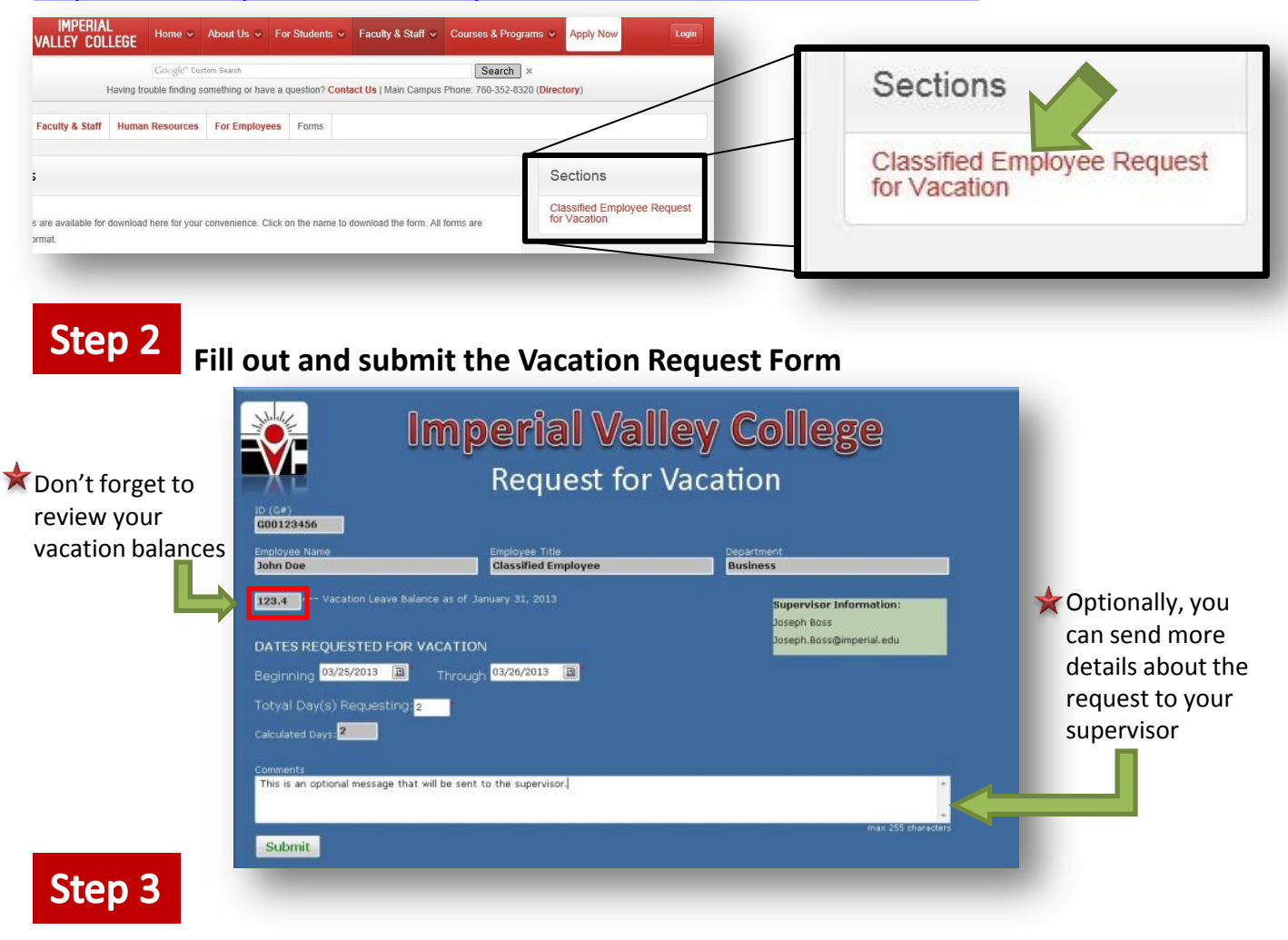

## **Receive Request ID# and e-mail confirmation upon successful request**

Vacation Request Successfully Sent to: Joseph.Boss@imperial.edu

REQUEST ID: 27

You can close this window now.

## Vacation Request Receipt

## **Request Information**

Request ID: 27 Total Days Requesting: 2 Beginning: March 19, 2013 Through: March 20, 2013 Employee Comments: Taking only 4 hours off on 3/20/2013